# Les services

L'Espace Locataire vous donne la possibilité d'accéder à :

- La gestion de votre profil : pour modifier par exemple votre mot de passe
- L'accès détaillé à votre compte : consultation des versements APL, règlements effectués, réclamations en cours, etc.

-Le paiement en ligne

Pour régler vos échéances et factures, munissez-vous de votre carte bancaire.

### Cliquez sur le bouton Paiement en ligne :

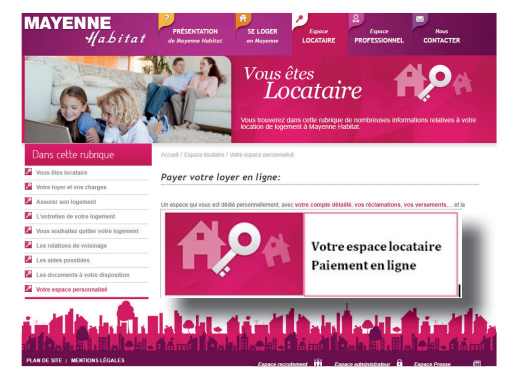

2 Entrez le montant que vous souhaitez régler et le code sécurité. Acceptez les conditions de paiement.

3 Vous êtes redirigé vers la plateforme sécurisée de paiements.

4 Renseignez vos coordonnées bancaires (n° de carte, délai de validité, ...) et validez la transaction.

# ► Coordonnées

Un seul numéro :

# 02.53.54.55.56

### Siège social :

10 rue Auguste Beuneux, CS 62039, 53020 Laval Cedex 9

Agence de Laval - Saint Nicolas (Agence Est) : Tour TA, 6 rue Drouot, 53000 Laval

Agence de Saint-Berthevin (Agence Ouest) :

Résidence des Acacias, 30 rue M. Boisseau, 53940 Saint-Berthevin

#### Agence de Château-Gontier (Agence Sud) :

Résidence de la Maillardière, 34 rue J. Renard, 53200 Château-Gontier

### Agence de Mayenne (Agence Nord) :

Résidence de Bretagne, 460 rue des Fauvettes, 53100 Mayenne

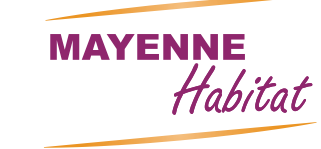

# Votre espace locataire

# www.mayenne-habitat.fr

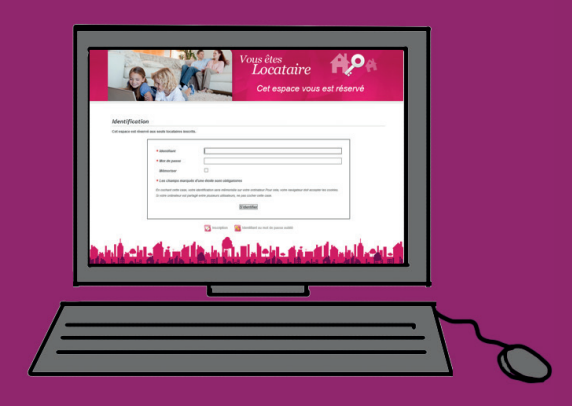

Avec le paiement en ligne, réglez votre loyer directement de chez vous, sans déplacement, sans frais, 24h/24 et 7j/7.

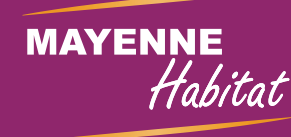

# Pour profiter de votreEspace Locataire

### Accéder au site

Rendez-vous sur le site internet de Mayenne Habitat : www.mayenne-habitat.fr

Cliquez sur l'onglet **Espace Locataire**, puis sur **Votre espace personnalisé** 

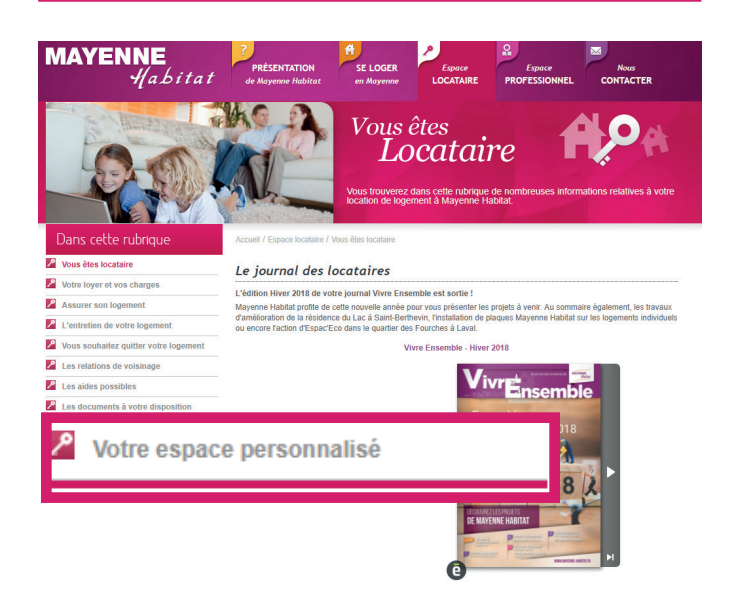

Cliquez ensuite sur Votre espace locataire, Paiement en ligne

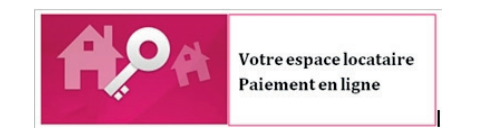

### 2 Votre inscription

Reprenez votre avis d'échéance, pour retrouver vos numéros de **dossier facturation** (DF) et de **dossier client (DC)** qui vous seront demandés sur le formulaire d'inscription en ligne.

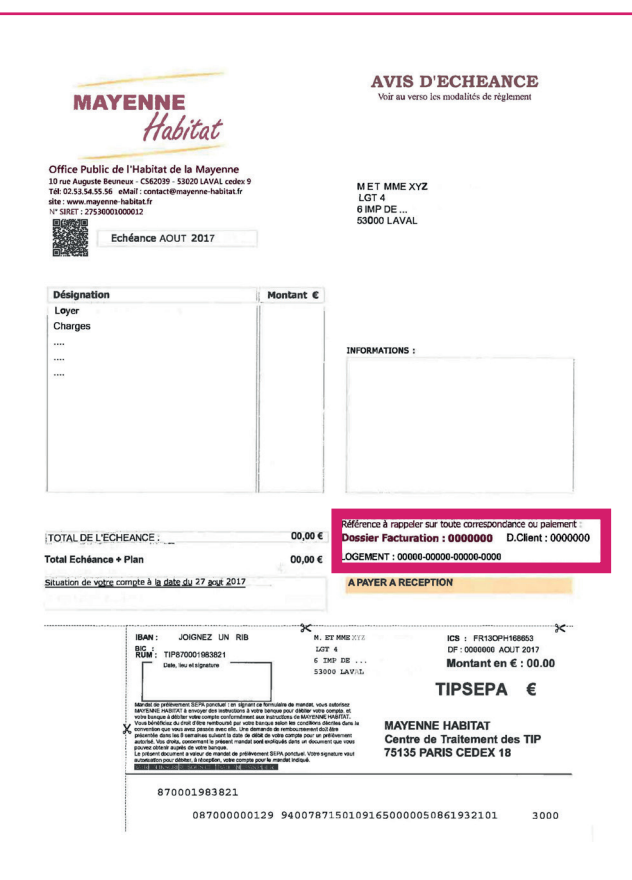

### A la 1<sup>ère</sup> connexion :

Identifiant : votre n° de dossier facturation

Mot de passe : votre n° de dossier client

Remplissez le formulaire d'inscription pour activer votre compte

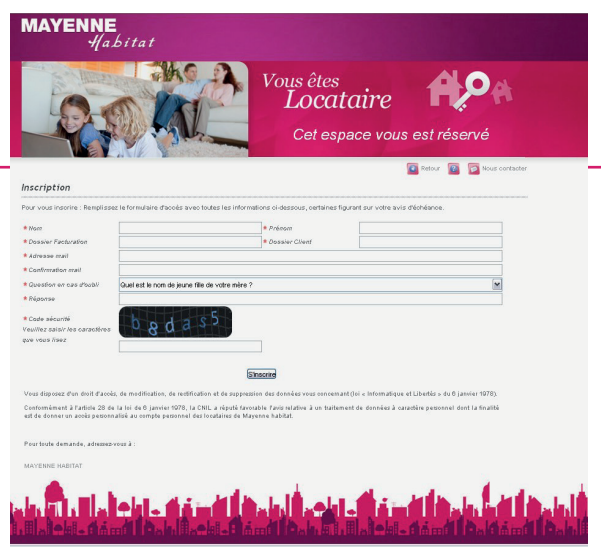

### Activation du compte

Suite au formulaire d'inscription, vous allez recevoir un mail de confirmation de votre inscription.

Dans ce mail, un lien vous permet d'activer votre compte.

Vous pouvez maintenant vous connecter à Votre espace personnalisé en entrant vos codes de connexion (identifiant et mot de passe)

Votre identifiant et votre mot de passe doivent rester confidentiels, Mayenne Habitat se dégage de toute responsabilité en cas de transmission de ces données à une tierce personne.